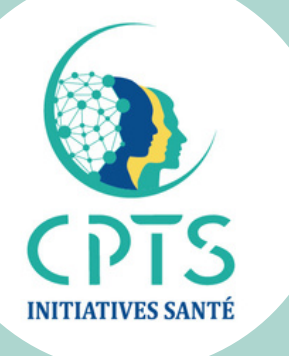

# Adresser un patient avec **IN SITU**

Soins non programmés 1er et 2e recours **CPTS** Initiatives Santé juin 2023

### Outils DO

URPS ML PACA

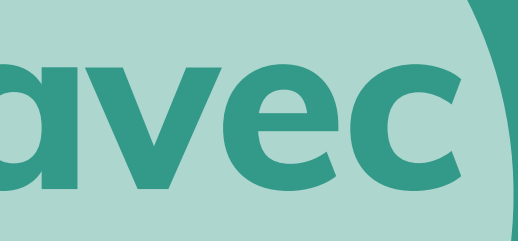

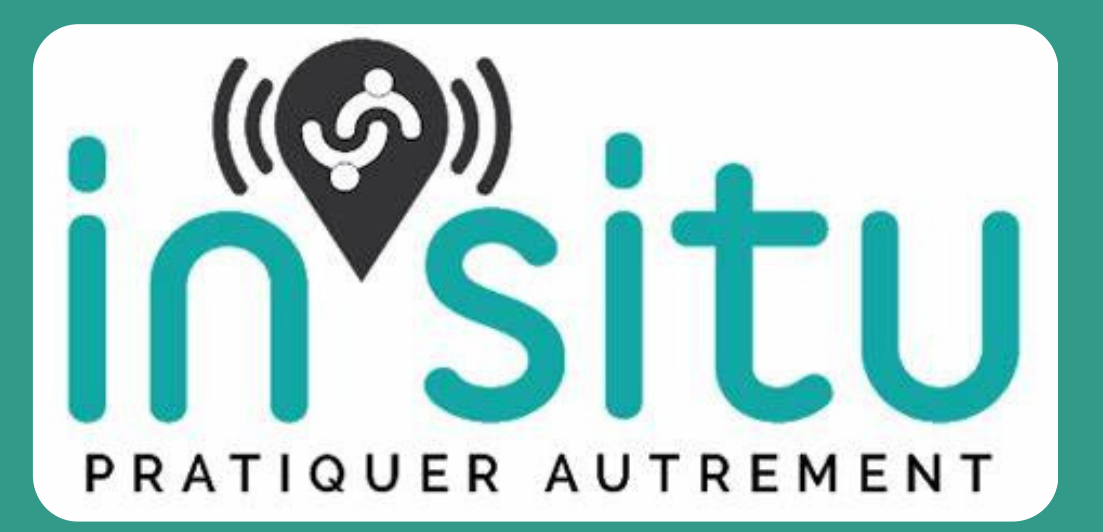

## Adresser un patient via In Situ

- J'enregistre la page d'accueil en favori sur mon navigateur: https://www.smsinsitu.com/account/#results
- J'enregistre mon login et mon mot de passe dans le navigateur

• Je peux aussi me connecter via mon compte Extelib (identifiants communs)

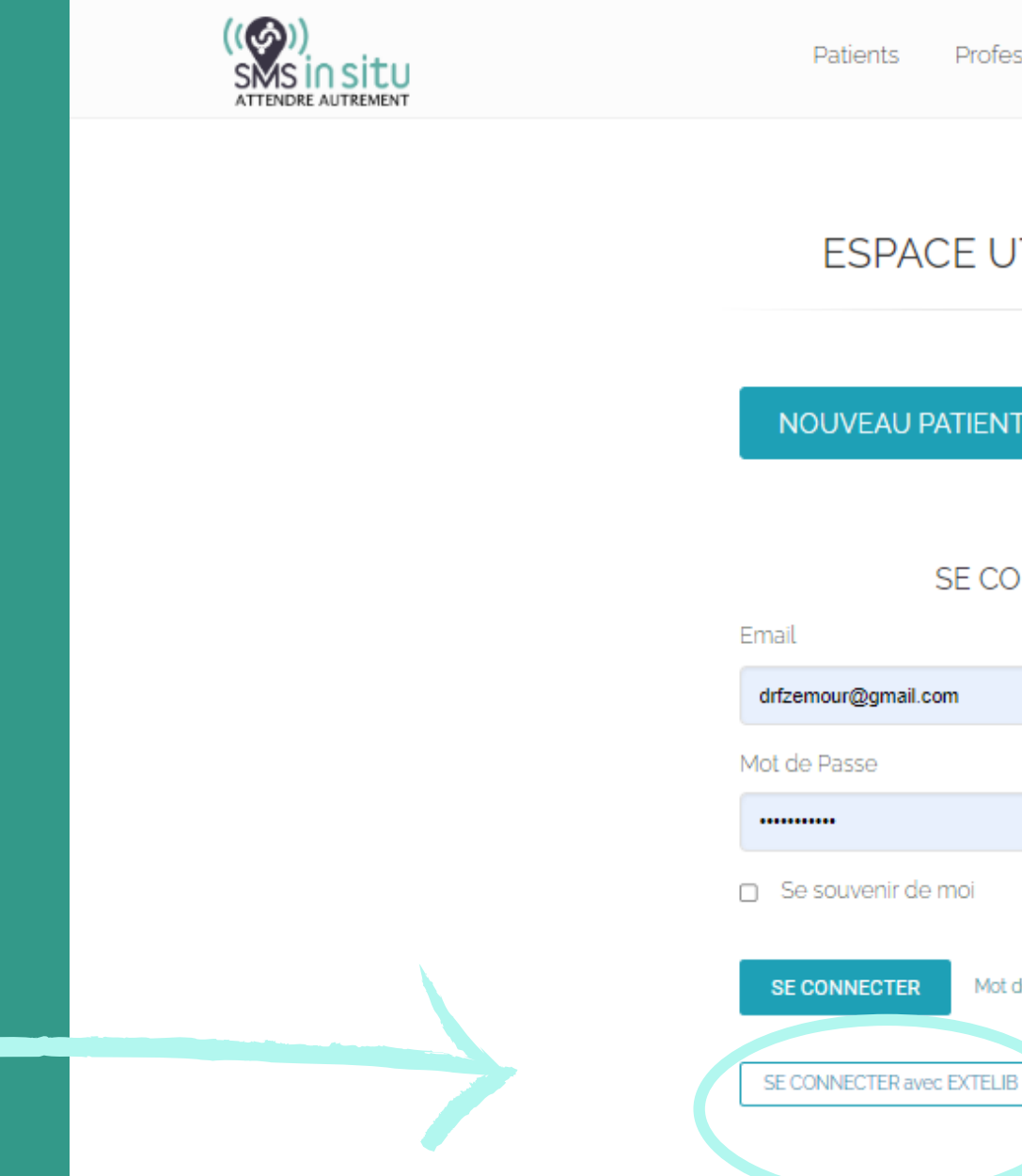

Patients Professionnels de santé Témoignages Guide utilisateur ESPACE UTILISATEURS NOUVEAU PATIENT ? Créer un compte gratuit

Mon compte

SE CONNECTER

Mot de passe oublié ?

## Page d'accueil du site

### Le menu est dans le bandeau noir à gauche

| In Situ<br>soins non programmés | $\equiv \times$                                                                                                    |                                          |
|---------------------------------|----------------------------------------------------------------------------------------------------|------------------------------------------|
| FLORENCE ZEMOUR                 |                                                                                                    |                                          |
| ACTIVITÉ                        | Bienvenue s                                                                                                    | ur SMS in situ                           |
| 🗮 Tableau de bord               |                                                                                                    |                                          |
| ී Historique                    | CLIQUER ICI POUR GERE                                                                                                    | ER VOTRE FILE D'ATTENTE                  |
| Lill Statistiques               |                                                                                                    |                                          |
| COORDINATION                    | Aide & Cuppert                                                                                                    | Nouvoputós Ch                            |
| <b>Q</b> Recherche              |                                                                                                    |                                          |
| 🇭 Suivi                         | Veuillez trouver ci-dessous le Guide d'utilisation de notre service, que vous avez normalement déjà reçu imprimé de notre part. | INFORMATIONS                             |
| AGENDA                          | Télécharger le guide d'utilisation praticiens                                                                                   | Vauillaa trauwar l'ancom                 |
| 🛗 Calendrier                    | Nous vous conseillons de le lire intégralement afin de bénéficier de tous les avantages de notre service.                       | se concentrent sur notre                 |
| 💼 Congés                        | Pour toutes questions ou besoin de support, n'hésitez pas à nous contacter :                                                    | NOUVELLES FONCT                          |
| PARAMETRES                      | SMS in situ                                                                                                    | o Utilicatours la Site                   |
| Drofil                          | 04 93 09 08 89                                                                                                    | professionnels de                        |
| Profit                          | 06 67 03 31 54<br>support@smsinsitu.com                                                                                         | <ul> <li>Utilisateurs In Site</li> </ul> |
| 🖀 Cabinet                       | supportesmanatu.com                                                                                                    | sera mis plus en e                       |
| Structures                      |                                                                                                    | <ul> <li>Utilisateurs Applie</li> </ul>  |
| ABONNEMENT                      |                                                                                                    |                                          |
| 🖋 Abonnement                    |                                                                                                    |                                          |
| Tarifs                          |                                                                                                    |                                          |
| IN STU                          | Formations vidéo                                                                                                    |                                          |
| Îm Ensemble                     | insitu Comme                                                                                                    | ent prendre un rendez-vou                |
| Nouveautés                      | Comment prendre un rendez-vous avec in situ ?                                                                                   | Sébastien Pelé                           |

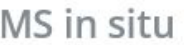

nble des projets réalisés par notre équipe technique pour le mois de février. Actuellement nos efforts re solution CPTS en plein déploiement sur la région PACA.

### TIONNALITES

tu : Mise en place de **vidéo de formation** utilisateurs sur la page d'accueil des interfaces le santé

itu : Mise en place d'un système d'urgence pour les créneaux de consultation Libre

tu : Lors de l'envoi d'un patient en second recours, la **pièce jointe** reçu ou envoyé par mon confrère révidence

lication mobile patient: possibilité de se connecter à l'application par Face ID ou emprunte digitale.

VOIR TOUTES LES NOUVEAUTES

ous avec in situ ?

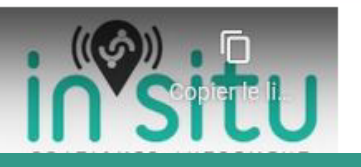

### Vidéos de démonstration disponibles sur la page d'accueil

.

## Adresser un patient à un médecin

### • Je choisis "coordination" puis "recherche"

|                                 |                   | 1                         |                                        |             |                                                       |     |  |
|---------------------------------|-------------------|---------------------------|----------------------------------------|-------------|-------------------------------------------------------|-----|--|
| In Situ<br>soins non programmés | $\equiv$ ×        |                           |                                        |             |                                                       |     |  |
| FLORENCE ZEMOUR                 | Recherche libre   | Recherche par activité    |                                        |             |                                                       |     |  |
| ACTIVITÉ                        |                   |                           |                                        |             |                                                       |     |  |
| 🗮 Tableau de bord               |                   |                           |                                        |             |                                                       |     |  |
| ව Historique                    | Médeci            | n Généraliste             |                                        |             |                                                       |     |  |
| <b>lıl</b> Statistiques         |                   |                           |                                        |             |                                                       |     |  |
| COORDINATION                    | Médeci            | ne Générale               |                                        |             |                                                       |     |  |
| Q Recherche                     |                   |                           |                                        |             |                                                       |     |  |
| ✦ Suivi                         | Addictolo         | gie                       | Homéopathie                            |             | Médecine du sport                                     |     |  |
| AGENDA                          |                   |                           |                                        |             |                                                       |     |  |
| 🛗 Calendrier                    |                   |                           |                                        |             |                                                       |     |  |
| 🗐 Congés                        |                   |                           |                                        |             |                                                       |     |  |
| PARAMETRES                      |                   |                           |                                        |             |                                                       |     |  |
| 🐣 Profil                        |                   |                           |                                        |             |                                                       |     |  |
| 🖀 Cabinet                       | Vos favoris       | S                         |                                        |             |                                                       |     |  |
| Structures                      |                   |                           |                                        |             |                                                       |     |  |
| ABONNEMENT                      | Décultate         |                           |                                        |             |                                                       |     |  |
| 🖋 Abonnement                    | Resultats         | Résultats                 |                                        |             |                                                       |     |  |
| Tarifs                          | Ancher in element | 5                         |                                        |             |                                                       |     |  |
| IN STU                          | Favoris 🗘 Cabin   | et/Praticien 🗘 Spécialité | Prochaine 😄 Ticl<br>consultation dispo | ket 🌲 SNP 🌲 | Ouverture des  Distance domic<br>réservations patient | ile |  |
| In Ensemble                     |                   |                           |                                        |             |                                                       |     |  |

- Je fais une recherche "libre" par nom de médecin, ou une recherche par "activité"
- Toujours cocher la case CPTS pour accéder aux praticiens du territoire

## UNIQUEMENT MA CPTS Rechercher > ~ Rechercher Horaires de Ville Code postal CPTS consultatio consultation

### cherche par "activité" u territoire

## Adresser un patient à un médecin

• Lorsque la liste des praticiens s'affiche j'accède directement au prochain RDV disponible en cliquant sur le "prochain ticket disponible"

| Résult       | éléments           |                   |                             |                        |       |                 |                             |           |         |
|--------------|--------------------|-------------------|-----------------------------|------------------------|-------|-----------------|-----------------------------|-----------|---------|
| Favoris 🗘    | Cabinet/Praticien  | Spécialité 🌲      | Prochaine 🌐<br>consultation | Ticket 🍦<br>disponible | SNP 🏺 | Ouverture des 🔺 | Distance domicile 🍦 patient | Ville 🌲   | Code po |
| $\heartsuit$ | Florence Zemour    | Médecine Générale | 30/05/2022                  | 14:00                  | SNP   | ouvert          | -                           | Vitrolles | 131     |
| $\heartsuit$ | Jonathan Migliardi | Médecine Générale | 30/05/2022                  | 17:30                  | SNP   | ouvert          | 120                         | Marignane | 13      |

- Ou aux autres créneaux disponibles en cliquant sur son nom
- Je choisis le motif de consultation et l'horaire du RDV

### Jonathan Migliardi

| 13700                                                                                                    |     |
|----------------------------------------------------------------------------------------------------|-----|
| Motif et nombre de personnes         Confirmer le motif de la consultation et le nombre de person es souhaitant une consultation         Consultation standard       ECG       EFR       Urgen         * adulte |     |
| 🛱 Lundi 30 mai 2022                                                                                                    |     |
| Rendez-vous disponibles                                                                                                    | Lun |
| 17:30 17:45                                                                                                    | 2   |
|                                                                                                    | 9   |
|                                                                                                    | 16  |
|                                                                                                    | 23  |
|                                                                                                    |     |

|         |                   | Rechercher : |                   |         |
|---------|-------------------|--------------|-------------------|---------|
| ostal 🌲 | CPTS 🌩            | Type de 🌲    | Horair<br>consult | es de 👙 |
| 127     | Initiatives Sante | RDV          | 14:00             | à 14:30 |
| 700     | Initiatives Sante | RDV          | 17:30             | à 18:00 |
|         |                   |              |                   |         |
|         |                   |              |                   |         |
|         |                   |              |                   |         |
|         |                   |              |                   |         |
|         |                   |              |                   |         |
|         |                   |              |                   |         |
|         |                   |              |                   |         |
|         |                   |              |                   |         |
|         | Mai 2             | 022          |                   | >       |
| Mar     | Mer Jeu           | J Ven        | Sam               | Dim     |
|         |                   |              |                   | 1       |
| 3       | 4 5               | 6            | 7                 | 8       |
| 10      | 11 12             | 13           | 14                | 15      |
| 17      | 18 19             | 20           | 21                | 22      |
| 24      | 25 26             | 27           | 28                | 29      |
| 31      |                   |              |                   |         |

## Adresser un patient à un médecin

- Après avoir validé l'horaire du RDV, je renseigne le "formulaire d'envoi d'un patient vers un praticien "
- Nom, Prénom et Téléphone du patient
- Courrier d'adressage en zone de texte pré rempli, modifiable
- Eventuellement envoi de documents en pj
- Le médecin reçoit une notification mail,
- Le patient reçoit un SMS de confirmation en direct, avec lien d'annulation (en cas d'impossibilité).

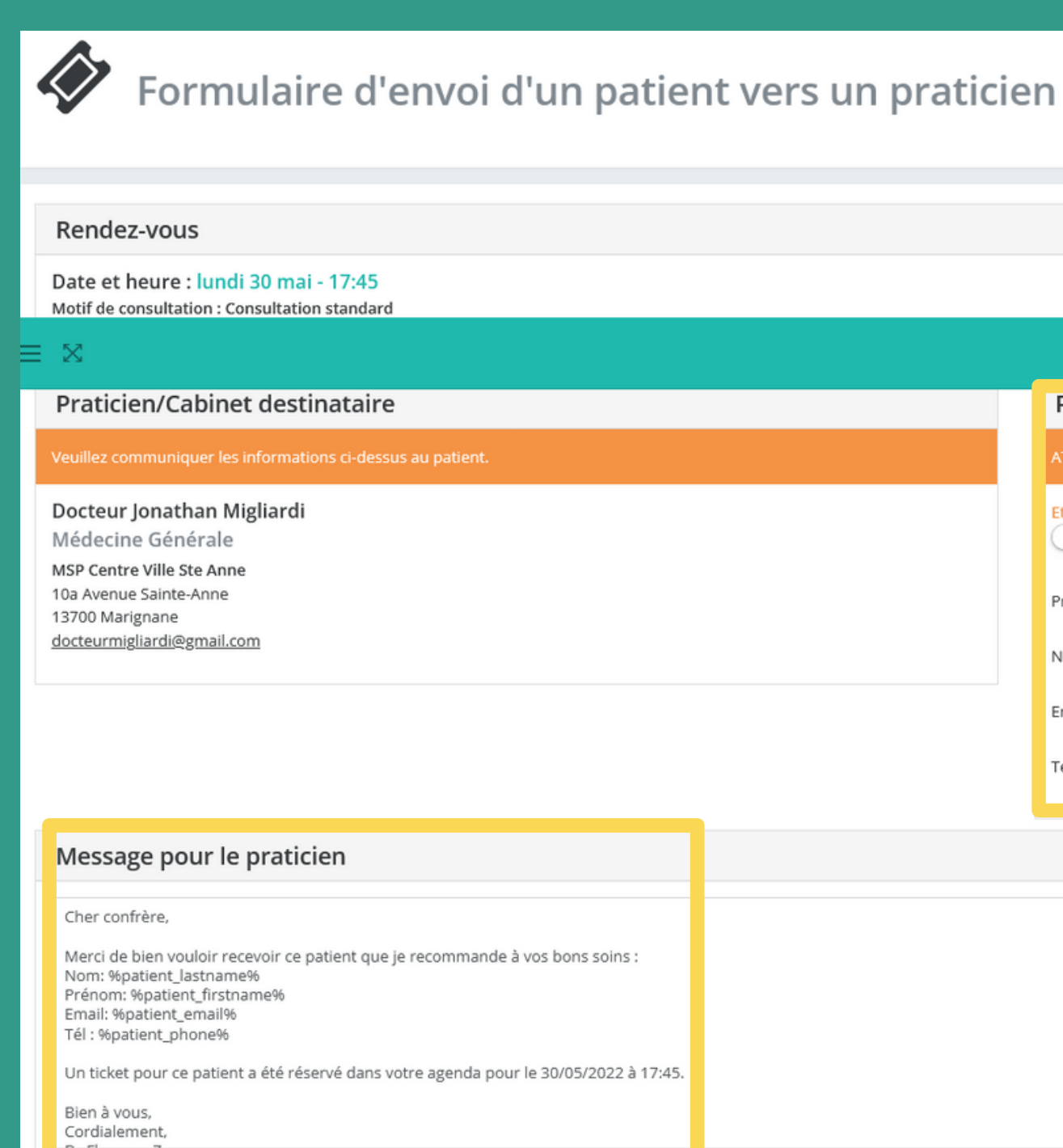

e pas modifier les textes entre les signes % (ex : %patient email%

| Patient                                                        |                                                      |                            |
|----------------------------------------------------------------|------------------------------------------------------|----------------------------|
| ATTENTION : veuillez vérifier les ir                           | nformations de ce patient avant de confirmer le renv | ie en 2ème recours.        |
| Etes-vous le Médecin Traitant de<br>En cochant cette case vous |                                                      |                            |
| Prenom*                                                        | John                                                 |                            |
| Nom*                                                           | Attend                                               |                            |
| Email                                                          | Johnattend@sfr.fr                                    |                            |
| Telephone*                                                     | 06 00 00 00 00                                       |                            |
|                                                                |                                                      |                            |
|                                                                |                                                      |                            |
|                                                                | Glissez-déposez un nouve                             | eau fichier ici ou cliquez |

Pièces jointes :

Aucune pièce jointe.